Нажмите GO (СТАРТ) и отправляйтесь в путь.

Примечание: если при вводе названия POI отображается слишком много названий, попробуйте сначала ввести название города. Если название объекта POI неизвестно, попробуйте выбрать категорию POI.

**Примечание:** пиктограммы объектов инфраструктуры отображаются только при масштабе до 1 км (½ мили).

#### ПОИСК МЕСТНЫХ ОБЪЕКТОВ РОІ

Используйте для выбора объектов инфраструктуры рядом с местоположением автомобиля.

- 1. В меню Nav menu (Меню навигации), коснитесь Destination entry (Указание пункта назначения).
- 2. Коснитесь More...(Еще...).
- 3. Коснитесь Point of interest (Объекты инфраструктуры).
- Коснитесь POI near current (Текущий ближайший POI) и коснитесь Ok для подтверждения.
- Выберите категорию POI, при необходимости выберите еще раз из подкатегории и коснитесь Ok для подтверждения.
- Коснитесь Show List (Показать список) или Select Category (Выбрать категорию), чтобы продолжить выбор.

# Примечание: объекты

инфраструктуры можно выбирать из 5 категорий.

- Выберите ваш пункт назначения POI из списка. Отображается карта с выбранным пунктом назначения.
- Нажмите GO (СТАРТ) и отправляйтесь в путь.

### МЕСТОПОЛОЖЕНИЕ ДИЛЕРОВ КОМПАНИИ

Информация о дилерах Land Rover хранится в навигационной системе как категория объектов POI в категории автомобили/автомобильная промышленность. См. 166, ПОИСК МЕСТНЫХ ОБЪЕКТОВ POI.

## КАТЕГОРИИ И ПОДКАТЕГОРИИ

База данных POI состоит из нескольких категорий. Все основные категории разделены еще на ряд подкатегорий.

Коснитесь требуемой категории, затем выберите требуемые подкатегории.

### МОИ РОІ

Можно скачать и добавить в список дополнительные POI. Бесплатные POI можно найти в интернете.

Подсоедините USB-устройство с новыми POI. См. 131, ПОДКЛЮЧЕНИЕ УСТРОЙСТВ.

**Примечание:** POI должны быть в формате GPX.

- 1. В меню Nav menu коснитесь More...(Еще...).
- 2. Выберите Stored locations (Сохраненные пункты).
- Коснитесь Му РОІ (Мои объекты инфраструктуры).
- Выберите Add (Добавить)и по отдельности выберите каждую группу РОІ для скачивания. Выберите Edit (Редактировать) и измените Name (Название), Icon (Пиктограмма) или Пиктограмма динамика. Или выберите Delete (Удалить).

#### НАВИГАЦИЯ НА АРАБСКОМ ЯЗЫКЕ

1. В главном меню Home menu коснитесь Set-up (Настройки).